- 1. A böngészőben megnyitjuk az iskola weboldalát. (www.altisk-ocsod.sulinet.hu)
- 2. A weboldal jobb oldalán megtalálható a **KRÉTA elektronikus ellenőrzőkönyv** logója, melyre rákattintva a rendszer átirányít az iskola KRÉTA felületére

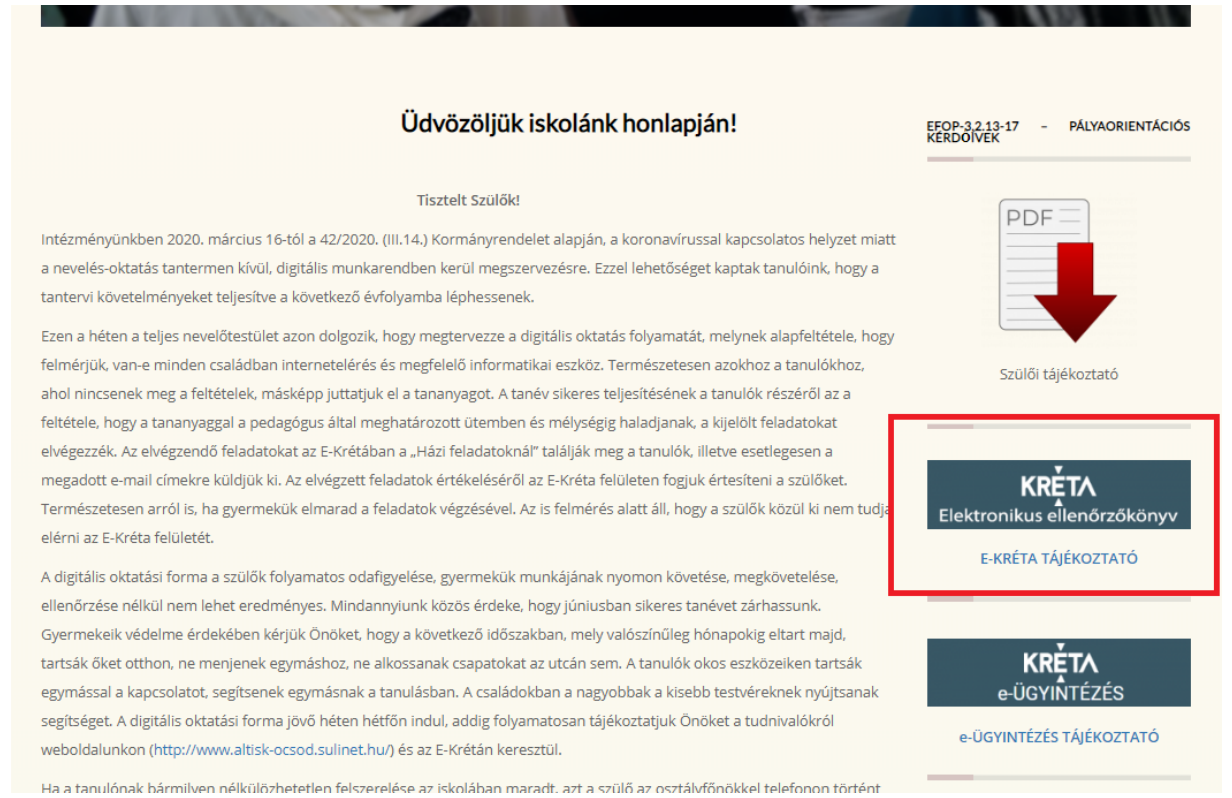

- 3. A KRÉTA felületén bejelentkezünk a saját belépési adatainkkal.
- 4. Belépés után a KRÉTA felületen megjelenik a kezdőoldal, ahol a **Házi feladatok** gombra kattintunk. Itt megjelenik az összes rögzített házi feladat.

| Legutóbbi ért<br>5<br>Szöveg<br>2 | ékelések<br>Hit- és erkölcstan<br>március 13.<br>ES Fizika<br>március 12. | Legutóbbi mulasztá<br>március 10.<br>kedd<br>február 18. | sok<br>Hiányzás<br>5 db tanóra | Legutóbbi feljegyzések<br>Elektronikus üzenet<br>Rendszerüzenet | március 23. | Következő bejelentett dolgozatok<br>Nincsenek megjeleníthető bejelentett |
|-----------------------------------|---------------------------------------------------------------------------|----------------------------------------------------------|--------------------------------|-----------------------------------------------------------------|-------------|--------------------------------------------------------------------------|
| 5<br>Szöveg<br>2                  | Hit- és erkölcstan<br>március 13.<br>ES Fizika<br>március 12.             | március 10.<br>kedd<br>február 18.                       | Hiányzás<br>5 db tanóra        | Elektronikus üzenet<br>Rendszerüzenet                           | március 23. | Nincsenek megjeleníthető bejelentett                                     |
| Szöveg<br>2                       | ES Fizika<br>március 12.                                                  | február 18.                                              |                                |                                                                 |             | dolgozat                                                                 |
| 2                                 |                                                                           | kedd                                                     | 7 db tanóra                    | Elektronikus üzenet<br>Rendszerüzenet                           | március 15. |                                                                          |
|                                   | Informatika<br>március 11.                                                | január 22.<br>szerda                                     | Hiányzás<br>7 db tanóra        | Elektronikus üzenet<br>Rendszerüzenet                           | március 15. |                                                                          |
| 2                                 | Rajz<br>március 11.                                                       | január 17.<br>péntek                                     | Hiányzás<br>6 db tanóra        | Felszereléshiány                                                | március 12. |                                                                          |
| 5                                 | Testnevelés<br>március 11.                                                | január 16.<br>csütörtök                                  | Hiányzás<br>6 db tanóra        | Elektronikus üzenet<br>Rendszerüzenet                           | március 11. |                                                                          |
| 2                                 | Matematika<br>március 10.                                                 | január 15.<br>szerda                                     | Hiányzás<br>7 db tanóra        | Felszereléshiány                                                | március 5.  |                                                                          |

5. A nagyító gombra kattintva részletesen láthatjuk az adott házi feladat adatait.

| KRĚŢ      | ∕∧ 💆<br>Órarend | r<br>Sztályzatok <del>-</del> | Mulasztások <del>-</del> | i<br>Információk <del>-</del> | A Vizenetek                                                                                                    |                                                    |             |
|-----------|-----------------|-------------------------------|--------------------------|-------------------------------|----------------------------------------------------------------------------------------------------|----------------------------------------------------|-------------|
| оаток     | KERESÉS         |                               |                          |                               |                                                                                                    |                                                    | 1 - 13 / 13 |
| ÁZI FELAI | Tanár           |                               | # Tantárgy↑              | Tanár                         | Házi<br>rögz<br>Házi feladat leírása dátu                                                                                                    | :i feladat<br>zítés Házi feladat<br>uma határideje |             |
| -         | Tantárev        |                               | 1 Biológia               |                               | Kedves gyerekek! Itt az első feladat, melyet emailben is elküldtem!Tk.124-<br>126.o.Elolvasod a tankönyv 2020                                                                                                    | :0. 03. 23. 2020. 03. 24.                          | Q ^         |
| ŰRÉS      | Kérem válasszon | -                             | 2 Fizika                 |                               | Nézd meg a kitűzött Youtube videókat.Írd le a vázlatot és tanuld meg.Szóbeli: Tk.<br>111.o-112.o-113.ol                                                                                                    | :0. 03. 24. 2020. 03. 31.                          | Q           |
| 15        | Házi feladat    |                               | Hit- és<br>3 erkölcstan  |                               | Kedves Gyerekek és Felnőttek!"Tudjuk pedig, hogy azoknak, akik Istent szeretik,<br>minden javukra van                                                                                                    | 0. 03. 27. 2020. 06. 12.                           | Q           |
|           | -tól            |                               | 4 Informatika            |                               | Pótold a füzeted hiányosságát, a kiküldött anyagról.Algoritmus leírása 2020 mondatszerűen, a kiküldött fe                                                                                                    | :0. 03. 25. 2020. 04. 01.                          | Q           |
|           |                 |                               | 5 Kémia                  |                               | Feladatok: Tankönyv 83-85. oldal figyelmesen elolvasni! Az ellenőrző kérdésekre a<br>füzetben válaszoln                                                                                                    | :0. 03. 24. 2020. 03. 30.                          | Q           |
|           | -ig             | data la di                    | 6 Magyar<br>irodalom     |                               | Kedves Gyerekek! Akkor küldöm az irodalom feladatot az üzeneteknél, mert<br>csatolt fájl lesz.Jó munkát                                                                                                    | :0. 03. 23. 2020. 03. 25.                          | Q           |
|           | elrejtése       | datainak                      | 7 Magyar nyelv           |                               | Kedves 7.a osztályosok! Ma nyelvtan házi feladatot is küldök Nektek az<br>Üzeneteknél.Jó minkáti Ildikó 2020                                                                                                    | :0. 03. 23. 2020. 03. 30.                          | Q           |
|           |                 |                               | 8 Matematika             |                               | Írd le a küldött anyagot. Oldd meg a learningapps feladatot.Mf. 68. old. B2-es<br>feladat                                                                                                    | .0. 03. 26. 2020. 03. 30.                          | Q           |
|           |                 |                               | 9 Matematika             |                               | Írd le a feladatokat a füzetbe. Tk. 144. old. A1 2020                                                                                                    | :0. 03. 27. 2020. 03. 31.                          | Q           |
|           |                 |                               | 10 Matematika            |                               | Ismételd át a feladott leckét.Ábrázold koordináta-rendszerben az 2020 egyeneseket.Oldd meg a LearningApps                                                                                                    | .0. 03. 24. 2020. 03. 26.                          | Q           |
|           |                 |                               | 11 Technika              |                               | Feladat: Takarítsd ki a szobád, csinálj rendet magad körül, szellőztess ki ! Ha kész<br>vagy fényképezd                                                                                                    | :0. 03. 24. 2020. 03. 25.                          | Q           |
|           |                 |                               | 12 Testnevelés           |                               | 1. Általános testizomzat erősítése.2. Puha labda (léggömb, szivacs, gumilabda)<br>ütése kézzel, dobások                                                                                                    | :0. 03. 24. 2020. 03. 27.                          | Q           |
|           |                 |                               |                          |                               | weather a structure and the structure of the structure of |                                                    | · ·         |

 Bal oldalt, a Házi feladat fülre kattintva látjuk a teljes házi feladat leírását. Itt lehetőségünk van hozzászólás, visszajelzés, válasz, kérdés írására az Új hozzászólás gombra kattintva.

| 98 | Tanulói óra adatai |                                                                                                    | D              |      |
|----|--------------------|----------------------------------------------------------------------------------------------------|----------------|------|
| Т  | Óra adatai         |                                                                                                    |                | l Î  |
|    | Házi feladat       | 2020. 03. 23.                                                                                                 | ÚJ HOZZÁSZÓLÁS |      |
| Ŀ  |                    | Kedves gyerekek!                                                                                              |                |      |
|    |                    | ltt az első feladat, melyet emailben is elküldtem!<br>Tk.124-126.o.                                           |                |      |
|    |                    | Elolvasod a tankönyvben a leckét!                                                                             |                |      |
|    |                    | Írásbeli Mf. 66./1. és 68./4. Ezeket lefényképezed, ha elkészültél és visszaküldöd nekem erre az email címre: |                |      |
|    |                    | Határidő: 2020. 03. 24.                                                                                       |                |      |
|    |                    |                                                                                                    |                | - 1  |
|    |                    |                                                                                                    |                |      |
|    |                    |                                                                                                    |                |      |
|    |                    |                                                                                                    |                |      |
|    |                    |                                                                                                    |                |      |
|    |                    |                                                                                                    |                |      |
|    |                    |                                                                                                    |                |      |
|    |                    |                                                                                                    |                | -    |
|    |                    |                                                                                                    | MÉ             | ÉGSE |

1. A KRÉTA ikonra kattintva visszajutunk a kezdőoldalra.

| KRĚT       | ★ Órarend                                | r<br>Sztályzatok <del>▼</del> | Mulasztások <del>-</del> | i<br>Információk <del>-</del> | Házi feladatok Üzenetek                                                                                                    |                     |
|------------|------------------------------------------|-------------------------------|--------------------------|-------------------------------|----------------------------------------------------------------------------------------------------|---------------------|
| ТОК        | KERESÉS                                  |                               |                          |                               |                                                                                                    | 1 - <b>1</b> 3 / 13 |
| ÁZI FELAD∕ | Tanár                                    |                               | # Tantárgy Î             | Tanár                         | Házi feladat<br>rögzítés Házi feladat<br>Házi feladat leírása dátuma határideje                                                                                                    |                     |
| Ĩ          | Tantárgy                                 |                               | 1 Biológia               |                               | Kedves gyerekek! Itt az első feladat, melyet emailben is elküldtem!Tk.124-<br>126.o.Elolvasod a tankönyv 2020. 03. 23. 2020. 03. 24.                                                                                                    | Q î                 |
| üRÉS       | Kérem válasszon                          | -                             | 2 Fizika                 |                               | Nézd meg a kitűzött Youtube videókat.Írd le a vázlatot és tanuld meg.Szóbeli: Tk.<br>111.o-112.o-113.oí                                                                                                    | Q                   |
| 22         | Házi feladat                             |                               | 3 Hit- és<br>erkölcstan  |                               | Kedves Gyerekek és Felnőttek!"Tudjuk pedig, hogy azoknak, akik Istent szeretik,<br>minden javukra van, 2020. 03. 27. 2020. 06. 12.                                                                                                    | Q                   |
|            | -tól                                     | Ö                             | 4 Informatika            |                               | Pótold a füzeted hiányosságát, a kiküldött anyagról.Algoritmus leírása 2020. 03. 25. 2020. 04. 01. mondatszerűen, a kiküldött fe                                                                                                    | Q                   |
|            |                                          | Ö                             | 5 Kémia                  |                               | Feladatok: Tankönyv 83-85. oldal figyelmesen elolvasni! Az ellenőrző kérdésekre a<br>füzetben válaszoln                                                                                                    | Q                   |
|            | -ig                                      |                               | 6<br>irodalom            |                               | Kedves Gyerekeki Akkor küldöm az irodalom feladatot az üzeneteknél, mert<br>csatolt fájl lesz.jó munkát 2020. 03. 23. 2020. 03. 25.                                                                                                    | Q                   |
|            | A korabbi idoszak hazi fela<br>elrejtése | datainak                      | 7 Magyar nyelv           |                               | Kedves 7.a osztályosok! Ma nyelvtan házi feladatot is küldök Nektek az<br>Úzeneteknél.Jó minkát! Ildikó 2020. 03. 23. 2020. 03. 30.                                                                                                    | Q                   |
|            | œ                                        |                               | 8 Matematika             |                               | frd le a küldött anyagot. Oldd meg a learningapps feladatot.Mf. 68. old. B2-es<br>feladat 2020. 03. 26. 2020. 03. 30.                                                                                                    | Q                   |
|            |                                          |                               | 9 Matematika             |                               | Írd le a feladatokat a füzetbe. Tk. 144. old. A1 2020. 03. 27. 2020. 03. 31.                                                                                                    | Q                   |
|            |                                          |                               | 10 Matematika            |                               | Ismételd át a feladott leckét.Ábrázold koordináta-rendszerben az 2020. 03. 24. 2020. 03. 26. egyeneseket.Oldd meg a LearningApps                                                                                                    | Q                   |
|            |                                          |                               | 11 Technika              |                               | Feladat: Takarítsd ki a szobád, csinálj rendet magad körül, szellőztess ki l Ha kész vagy fényképezd 2020. 03. 24. 2020. 03. 25.                                                                                                    | Q                   |
|            |                                          |                               | 12 Testnevelés           |                               | 1. Általános testizomzat erősítése.2. Puha labda (léggömb, szivacs, gumilabda)<br>ütése kézzel, dobások 2020. 03. 24. 2020. 03. 27.                                                                                                    | Q                   |
|            |                                          |                               |                          |                               | washing a structure of the advertex of the advertex of the adv | ·                   |

2. Az **Üzenetek** menüpontra való kattintás átirányít minket a KRÉTA **E-ügyintézés** felületére, ahol az üzeneteket láthatjuk.

| ĸrŗt∧   | Órarend         | Osztályzatok <del>+</del> | Mulasztá         | isok <del>-</del> | i<br>Információk <del>-</del> | 😭<br>Házi feladatok     | Üzenetek                              |             |
|---------|-----------------|---------------------------|------------------|-------------------|-------------------------------|-------------------------|---------------------------------------|-------------|
| SÁG     | Legutóbbi értél | kelések                   |                  | Leg               | utóbbi mulasztásol            | <                       | Legutóbbi feljegyzések                |             |
| FALIÚJS | 5               | Hit- és erkö<br>márci     | lcstan<br>us 13. | már<br>kedo       | cius 10.<br>J                 | Hiányzás<br>5 db tanóra | Elektronikus üzenet<br>Rendszerüzenet | március 23. |
| S       | Szövege         | S márci                   | Fizika<br>us 12. | febr<br>kedd      | uár 18.<br>J                  | Hiányzás<br>7 db tanóra | Elektronikus üzenet<br>Rendszerüzenet | március 15. |
|         | 2               | Inforr<br>márci           | natika<br>us 11. | janu<br>szer      | ár 22.<br>da                  | Hiányzás<br>7 db tanóra | Elektronikus üzenet<br>Rendszerüzenet | március 15. |
|         | 2               | márci                     | Rajz<br>us 11.   | janu<br>pént      | ár 17.<br>tek                 | Hiányzás<br>6 db tanóra | Felszereléshiány                      | március 12. |
|         | 5               | Testn<br>márci            | evelés<br>us 11. | janu<br>csüt      | ár 16.<br>örtök               | Hiányzás<br>6 db tanóra | Elektronikus üzenet<br>Rendszerüzenet | március 11. |
|         | 2               | Mater<br>márci            | natika<br>us 10. | janu<br>szer      | ár 15.<br>da                  | Hiányzás<br>7 db tanóra | Felszereléshiány                      | március 5.  |

| eérkezett üz | enetek Elk | üldött üzenetek Töröl | t üzenetek                              |                                         |
|--------------|------------|-----------------------|-----------------------------------------|-----------------------------------------|
|              |            |                       | Beérkezett üzenetek listája             |                                         |
|              |            | Feladó 🚍              | Tárgy 🚍                                 | Idõpont 🗸                               |
|              | (KRÉTA     | admin)                | matek                                   | 2020. 03. 24. 6:30                      |
|              | (KRÉTA     | admin)                | fizika                                  | 2020. 03. 24. 6:29                      |
|              | (tanár)    |                       | Testnevelés óra 7.a 2020 március 23-27. | 2020. 03. 23. 17:55                     |
|              |            | (tanár)               | Nyelvtan feladat                        | 2020. 03. 23. 9:18                      |
|              |            | (tanár)               | Irodalom feladat                        | 2020. 03. 23. 8:04                      |
|              |            | (tanár)               | Válasz: Válasz: Köszöntés új helyzetben | 2020. 03. 22. 17:06                     |
|              |            | (tanár)               | Javított cím                            | 2020. 03. 20. 15:47                     |
|              |            | (tanár)               | E-mail cím                              | 2020. 03. 20. 15:42                     |
|              |            | (tanár)               | Köszöntés új helyzetben                 | 2020. 03. 20. 15:32                     |
|              |            |                       | к < 🕕 > >і                              | 9 találat                               |
| kiválasztott | üzenet     |                       | Törlése Olva                            | sottnak jelölése Olvasatlannak jelölése |

3. Az Új üzenet írása gombra kattintva írhatunk új üzenetet. A Címzettek hozzáadásánál ki kell választani, hogy kinek szeretnénk küldeni az üzenetet. Beírjuk az üzenet tárgyát, majd magát az üzenetet. Lehetőség van fájl csatolására is, majd a Küldés gombra kattintva elküldjük az üzenetet.

| Új üzenet<br>A -gal jelölt mezők kitöltése kötelező |
|-----------------------------------------------------|
| Címzettek *                                         |
|                                                     |
| Címzettek hozzáadása                                |
| Tárgy *                                             |
|                                                     |
| Szöveg *                                            |
| Normál 🗢 B I U 🔺 🎆 🔚 🚍 💊 Ix                         |
|                                                     |
|                                                     |
|                                                     |
|                                                     |
|                                                     |
|                                                     |
| Küldés Mégse                                        |